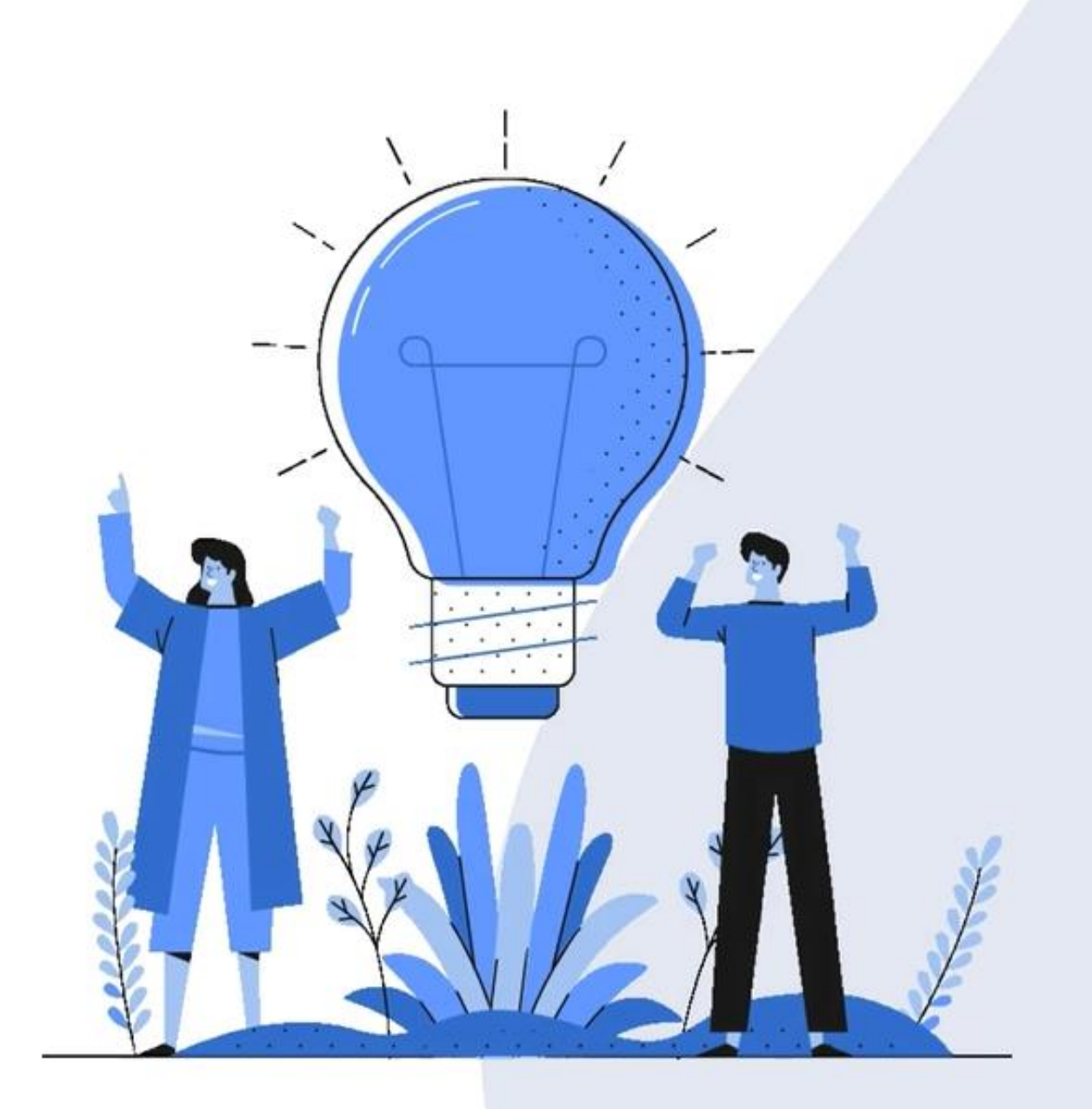

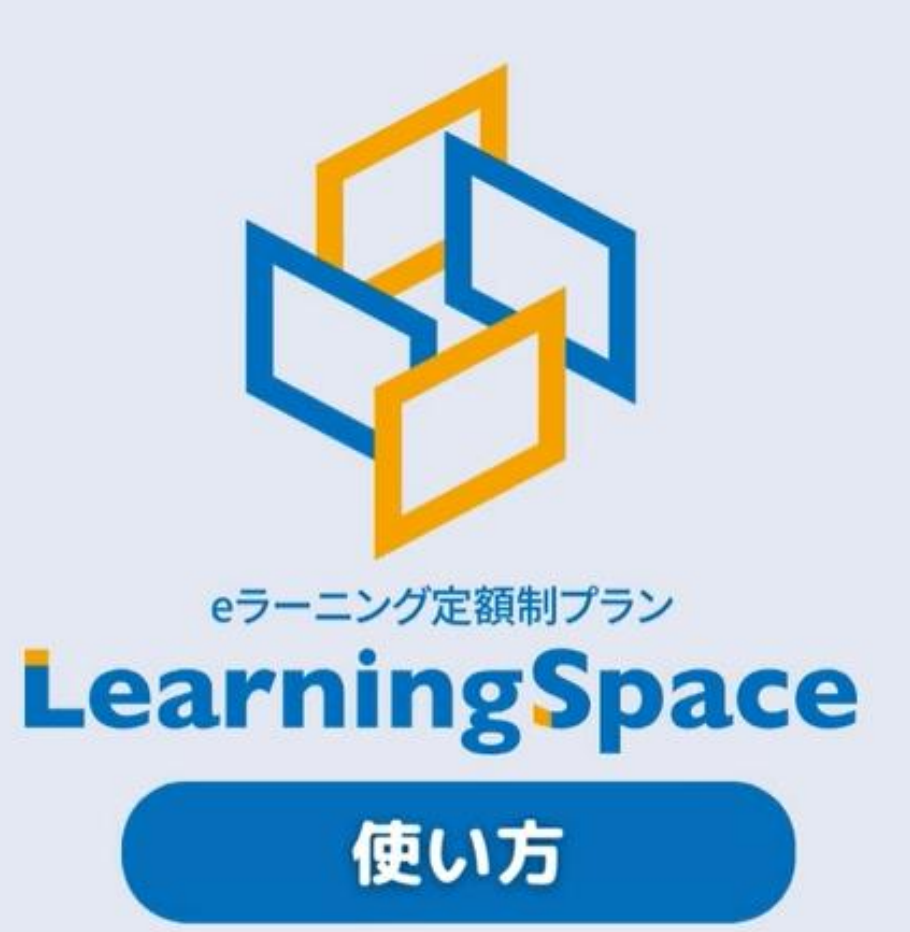

Net<sup>L</sup>earning.

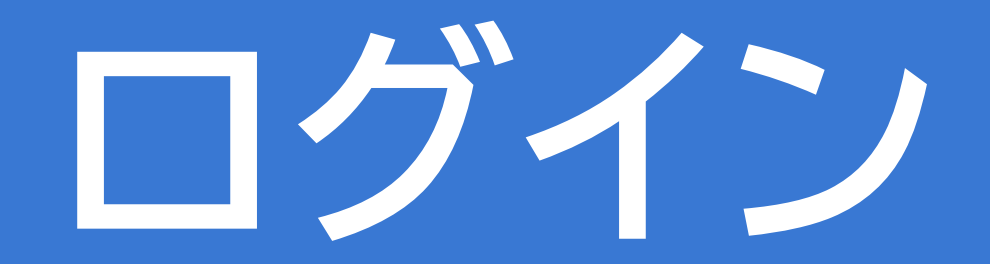

ログイン

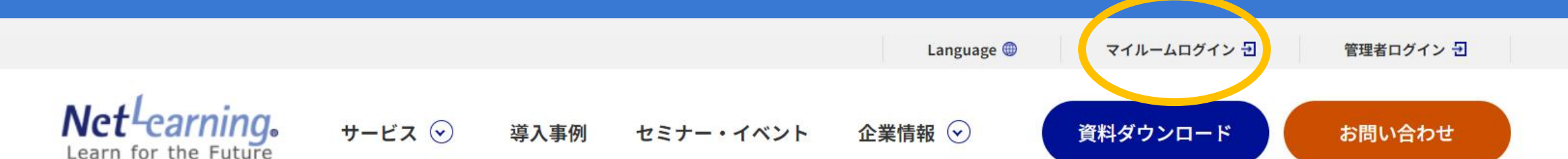

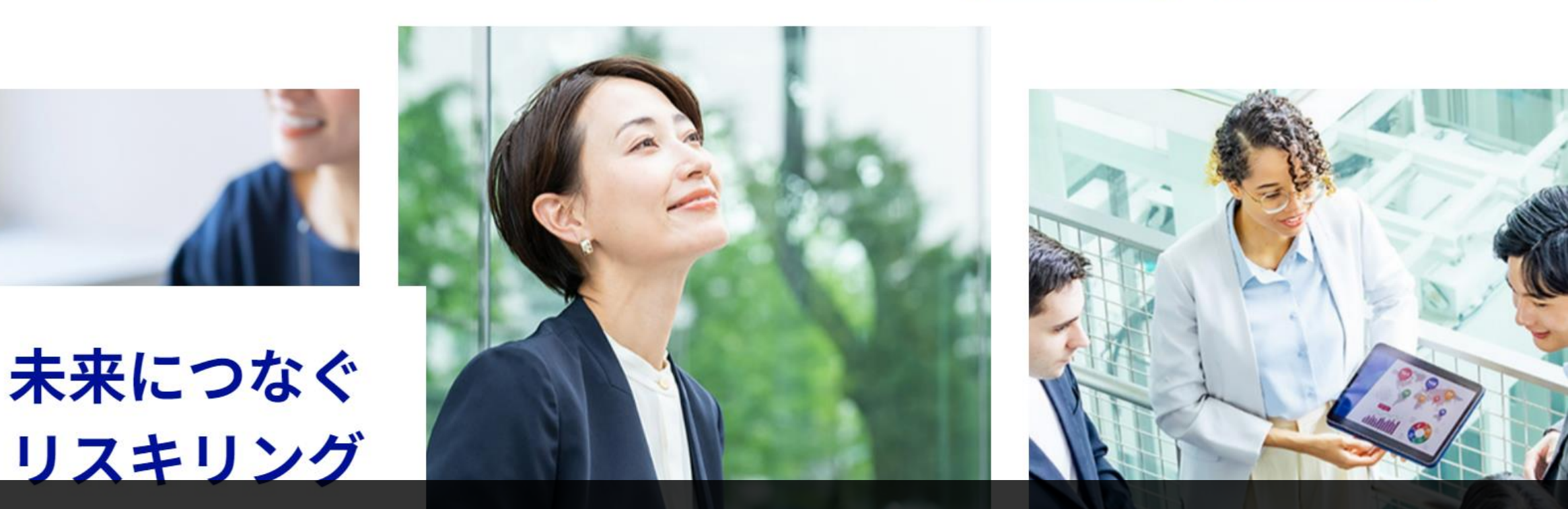

①ネットラーニングの公式ホームページにアクセス(<u>https://www.netlearning.co.jp/</u>) ②ページ右上の「マイルームログイン」をクリック

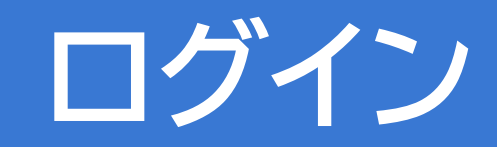

#### 日本語 🗸

#### マイルームログイン

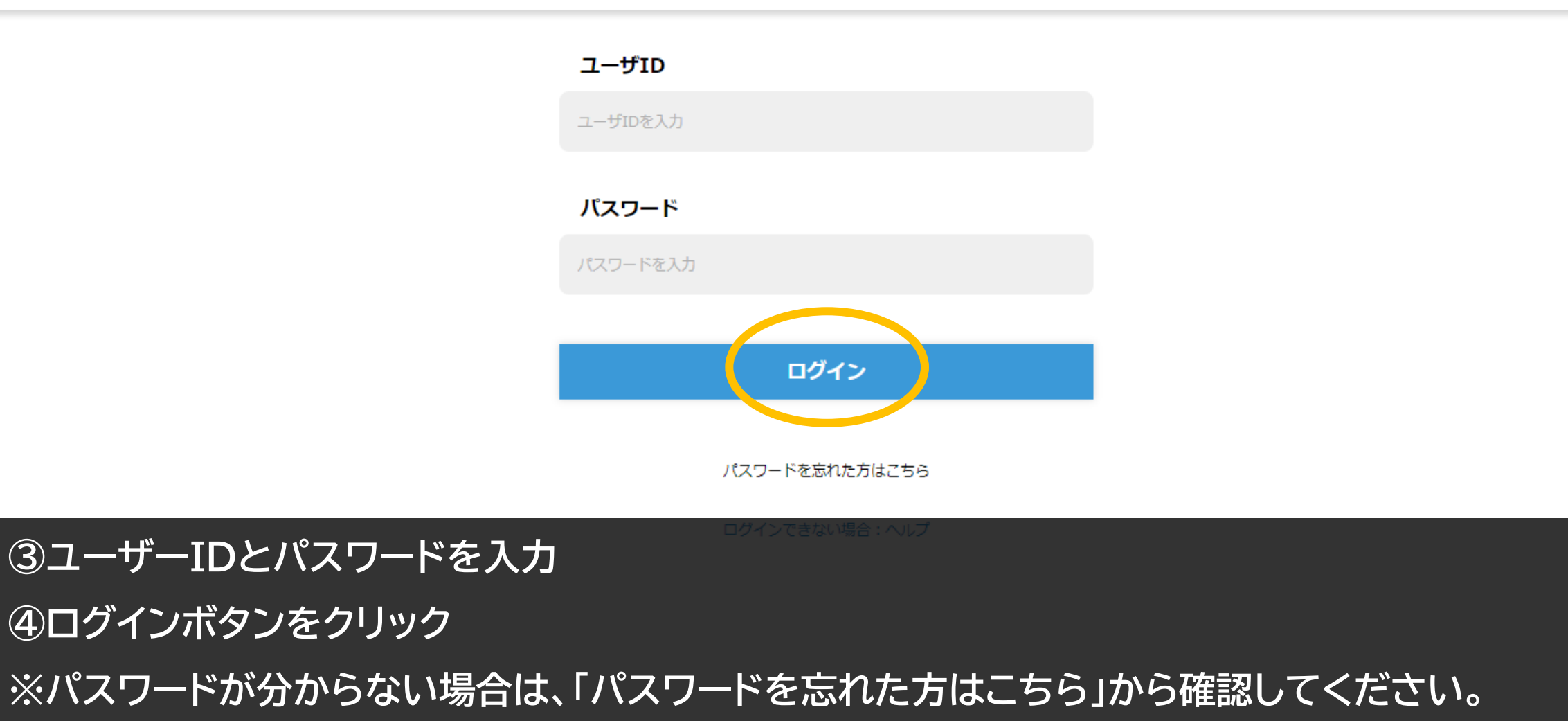

## ログイン

| マイルーム | 申込 |
|-------|----|
| ТОР   |    |

| LearningSpace学習者               | お知らせ                   |   |
|--------------------------------|------------------------|---|
|                                | LearningSpace お知らせテスト  | 0 |
| 自律型学習ポータル<br>LearningSpace [2] | 【重要】テストアカウントの利用ルールについて |   |
| 薗 デイリーノート                      | コース<br>58              |   |

⑤マイルームに遷移した場合は、TOPページにある「LearningSpace」ボタンをクリック ※ログイン後、直接LearningSpaceポータルに遷移する場合もございます。

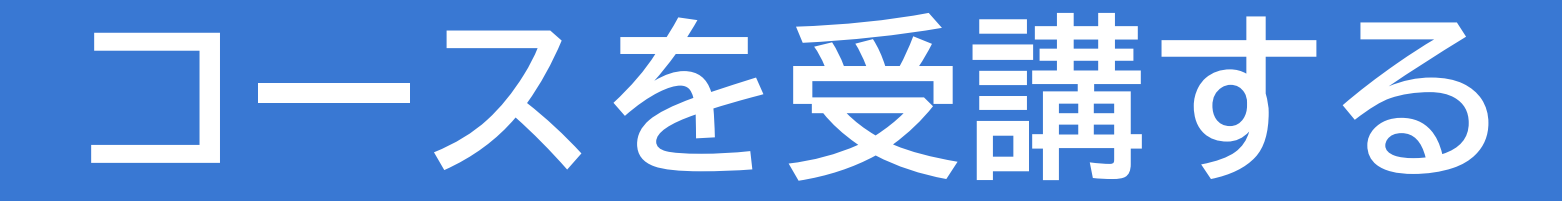

### コースを受講する

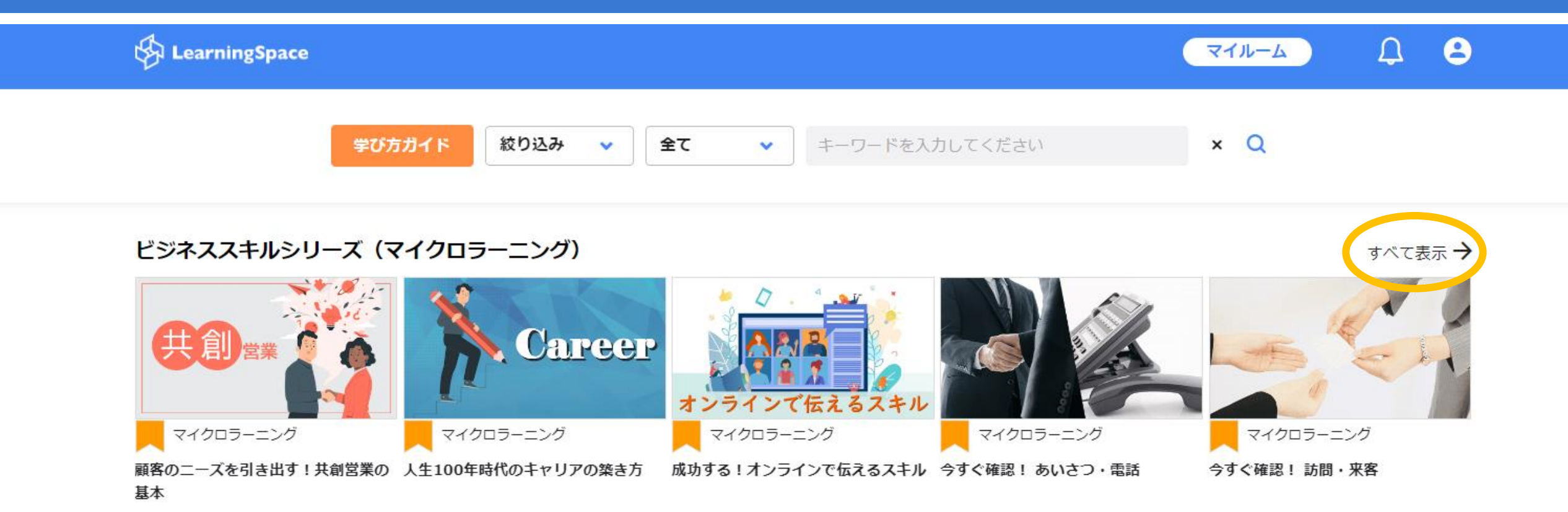

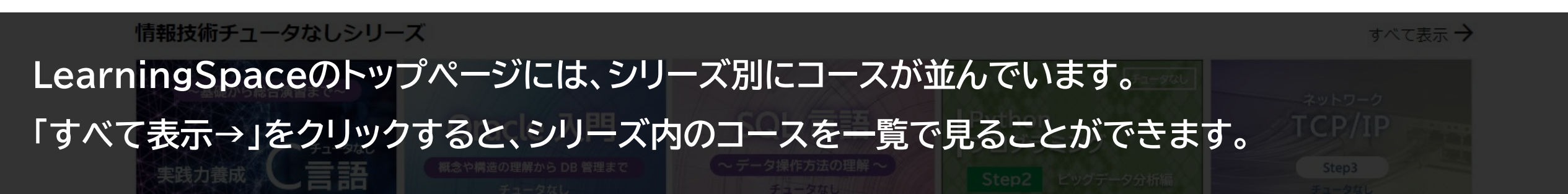

### コースを受講する

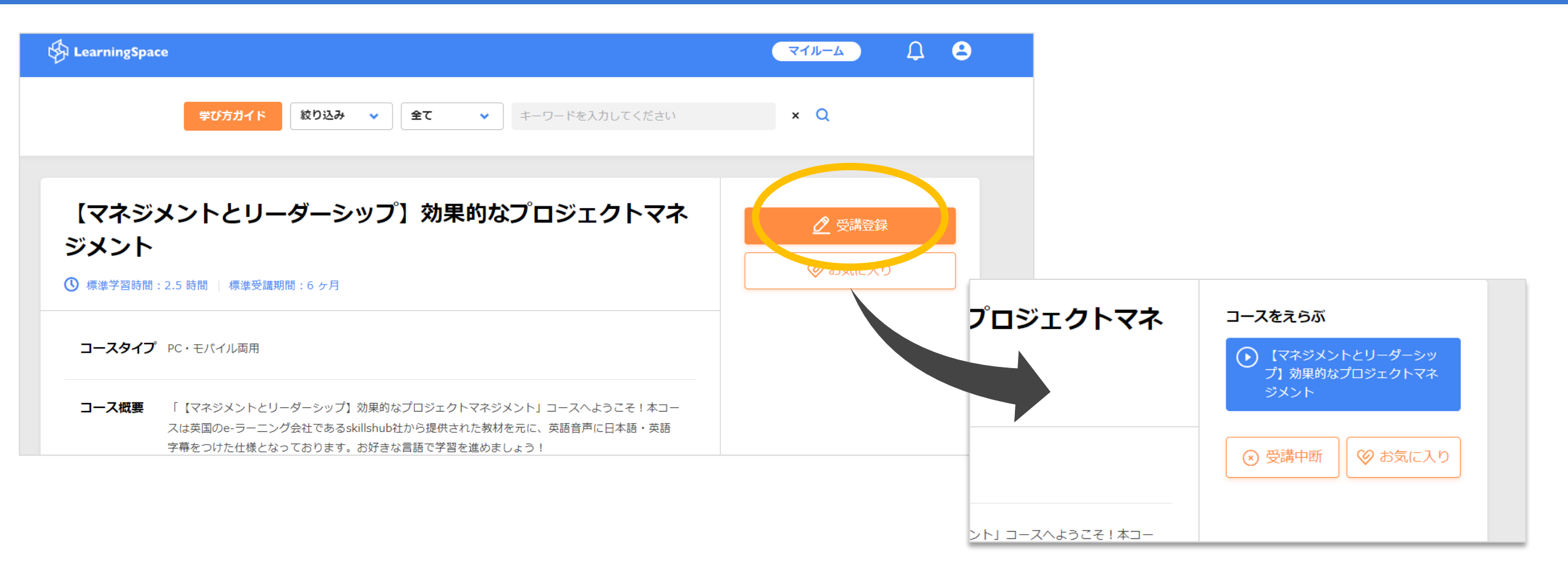

#### ①受講したいコースをクリック

- ②「受講登録」をクリックし「実行」
- ③コース名をクリックすると受講が開始されます。

### ※マイクロラーニングの場合

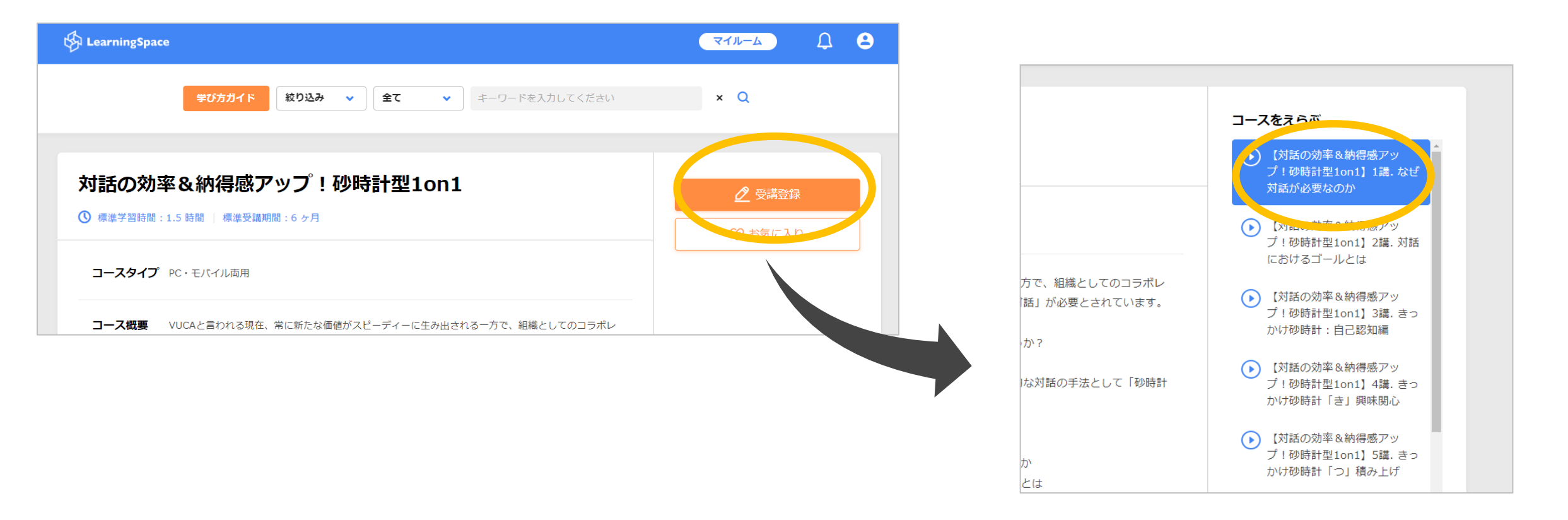

マイクロラーニングのコースは、複数のコースがセットになっています。

①「受講登録」をする

②右側のコースリストから希望のコース名をクリックすると、受講が開始されます。

# 受講中コースとお気に入りコース

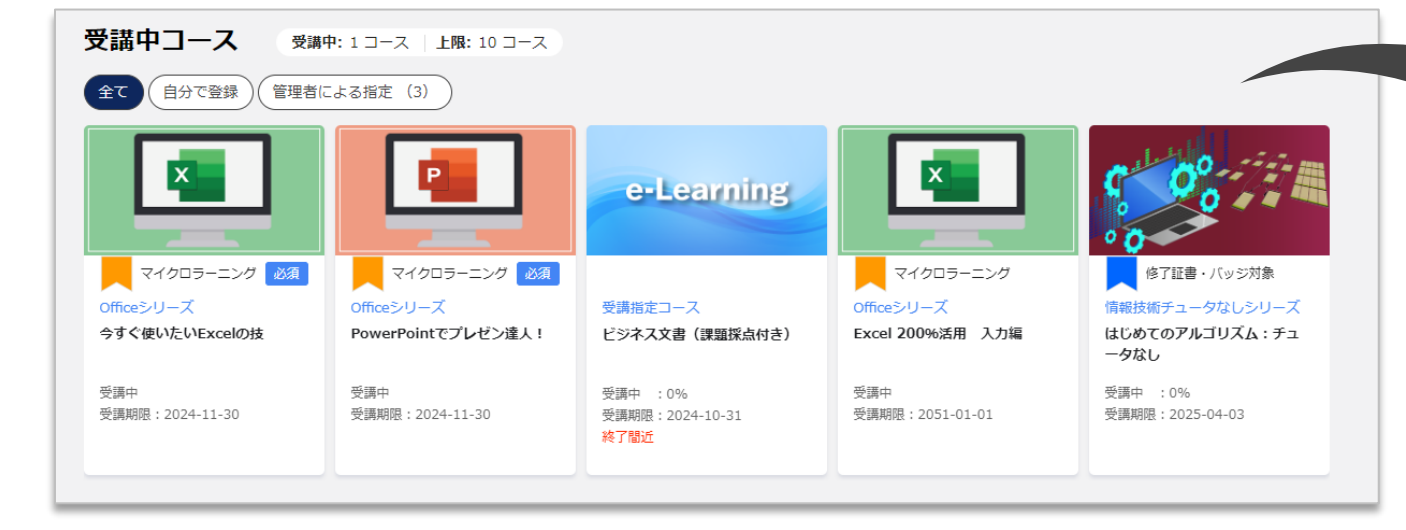

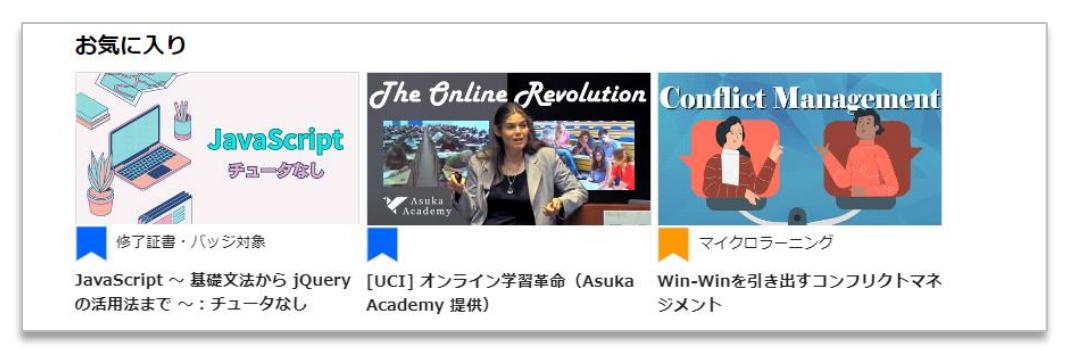

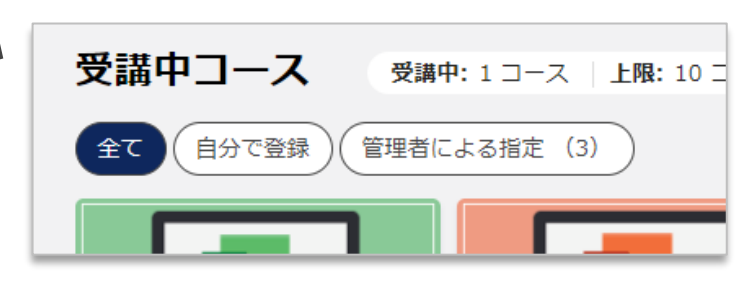

「自分で登録」「管理者による指定」ボタンをクリックすると、 該当のコースのみを表示することができます。 ※「管理者による指定」で表示されるコースは、 所属組織から受講を指定されているコースです。 受講期限内に受講を進めましょう!

#### 「受講中コース」…受講登録をしたコースが表示 「お気に入り」…お気に入り登録をしたコースが表示

# 受講を中断する

## 受講を中断する

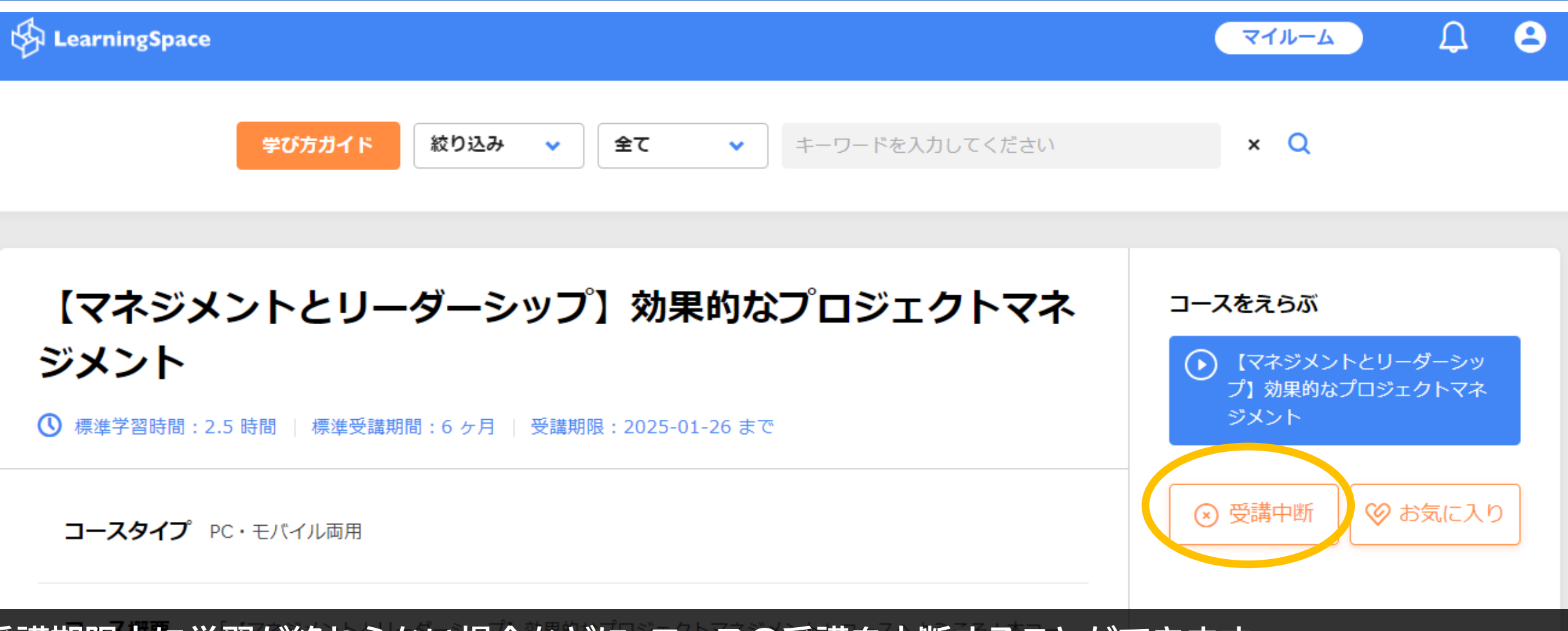

受講期限内に学習が終わらない場合などに、コースの受講を中断することができます。

①中断したい受講中のコースをクリック

②「受講中断」ボタンをクリックし、「実行」

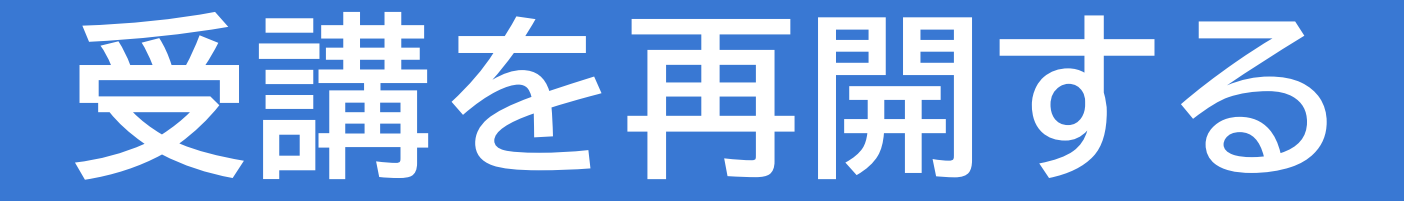

## 受講を再開する

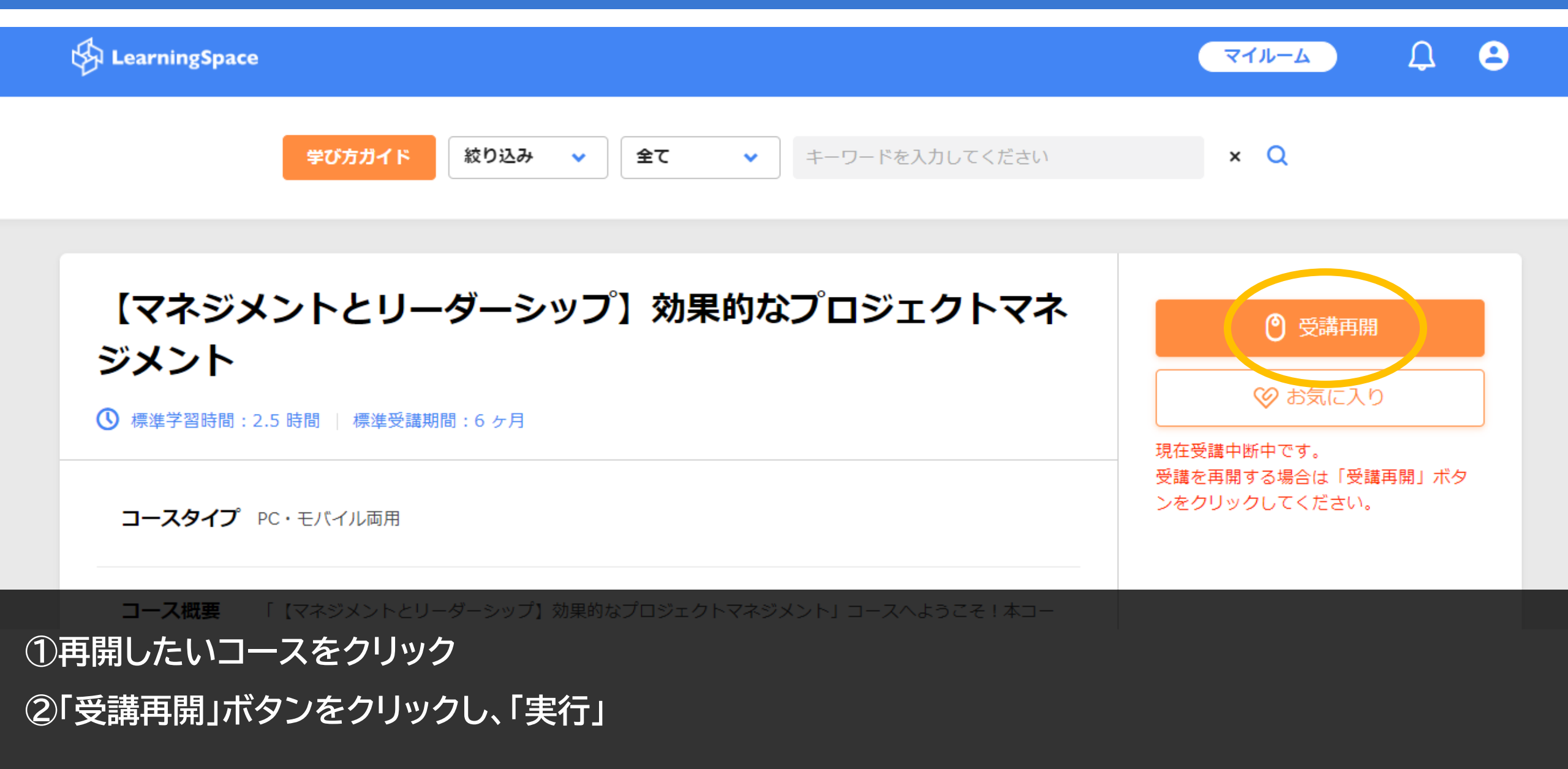

# Net<sup>L</sup>earning.

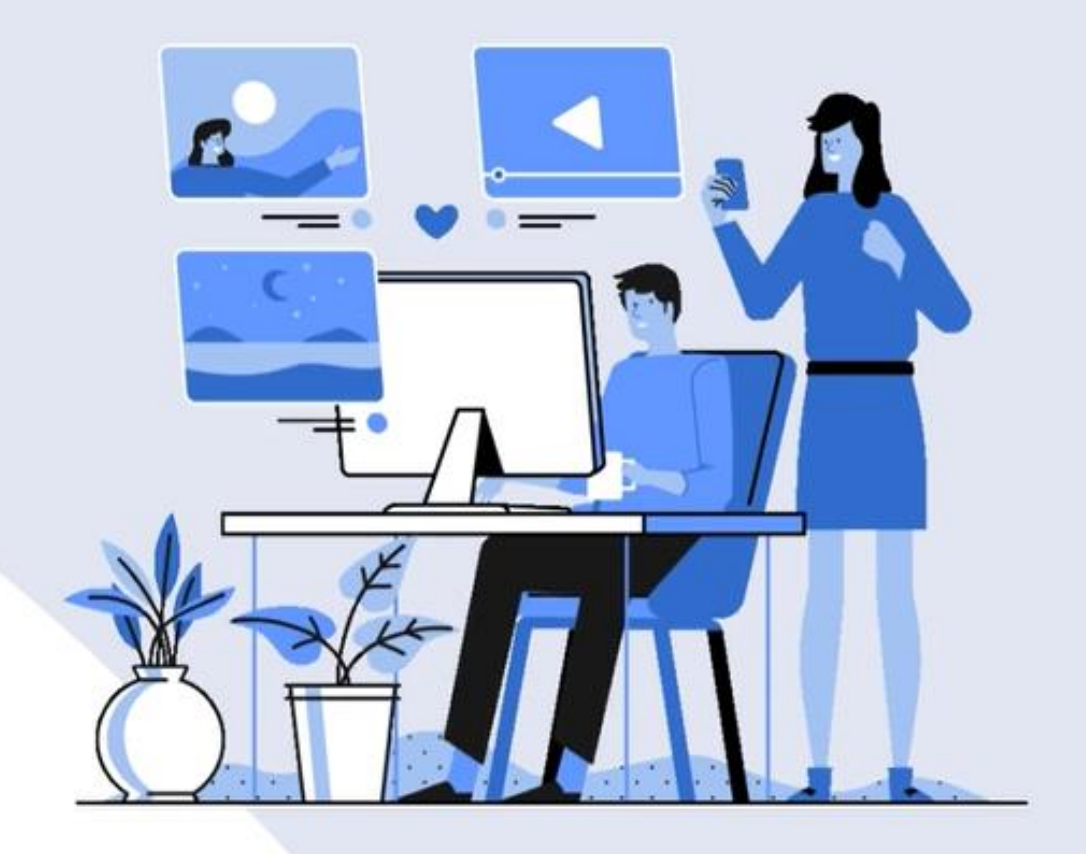